## **Client Portal Instructions**

You must contact Relate to request a unique access link for your client portal here: <u>Request Portal Access</u>. After the request for portal access is received, you will receive an email titled "Welcome to Relate Counseling Center Client Portal."

## Welcome to Relate Counseling Center Client Portal

Hello, Thank you for your interest, or continued care, with Relate Counseling Center. This portal will provide options for scheduling, messaging provider(s), and an interactive way for you to fill out documents. Click on the following link to create a Relate Counseling Center client portal account. If you do not set up your account in the next 2 weeks, this invitation will expire. Please reach out to your provider or an admin staff with questions. 952-932-7277 (Main Phone)

The registration link brings you to a page prompting you to create a Username and Password.

| Client Portal    |                        | ≡                    |
|------------------|------------------------|----------------------|
| Duccontinue      | Welcome, Jane Doe      | Documents            |
| Procentive       | B Home                 |                      |
| REGISTER USER    | Appointments           | Document<br>Category |
| Luser Name       | Messaging              | Forms to complete    |
| A Pacsword       | \$ Payments            | My Documents         |
|                  | Documents              | Transition of Care   |
| Confirm Password | Lill Clinical <        |                      |
| REGISTER         | 🛉 Care Team            |                      |
|                  | I Activity History Log |                      |

Please review the menu options on the left hand side. You may find your bill details under Payment -Monthly Payment Statements. If you would like to pay your bill, select the green Make Payment image.

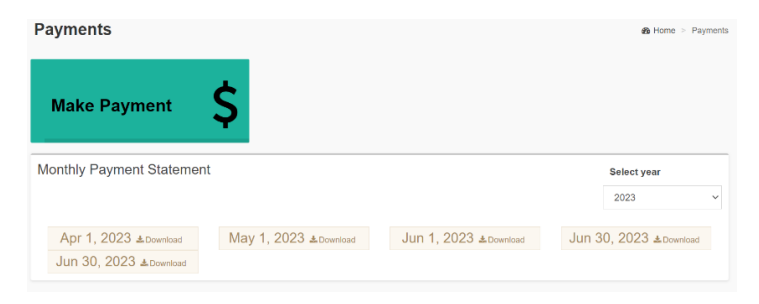

Please note the amount to be paid and use the drop-down menu to select the <u>primary</u> location the services took place.

| Make Payment           | × |
|------------------------|---|
| Balance: \$0.00        |   |
| Amount Paid:           |   |
| Payment Amount         |   |
| Service Location:      |   |
| Eden Prairie           | ~ |
| Eden Prairie           |   |
| Minnetonka             |   |
| School-Based/Community |   |
| Telehealth             |   |
|                        |   |

Click Continue to move to the secure payment processing page. Review to ensure all information is accurate.

| <br>https://app.procentive.com/clientportal2/pag | es/paymentprocessyantage isp?sid=0W4GEz0czNx&amou     |
|--------------------------------------------------|-------------------------------------------------------|
| https://app.procentive.com/elientportaiz/pag     | es, paymentprocessvantage,jsp: sid=ovv+GE20c21vxcamou |
| Amount :                                         | \$550.00 USD                                          |
| Card Information                                 |                                                       |
| $\ast$ Name (as it appears on card) :            | Jane Doe                                              |
| * Card Number :                                  |                                                       |
| * Expiration Date :                              | Month 🗸 / Year 🗸                                      |
| * CVV2 / CID :                                   |                                                       |
| Billing Information                              |                                                       |
| * Country :                                      | United States 🗸                                       |
| * Address 1 :                                    | 5125 County Road 101                                  |
| Address 2 :                                      |                                                       |
| * City :                                         | Minnetonka                                            |
| * State :                                        | MN - Minnesota                                        |
| * Postal Code :                                  | 55345                                                 |

Push Submit to pay your bill. Please call Relate at 952-932-7277 if you have further questions about the portal or accessing payment options.